# MonitorMix v1.1.0 Setup Guide

### Welcome:

Thank-you for downloading Yamaha's MonitorMix app. It is compatible with Yamaha TF, CL & QL series mixing consoles. Up to 10 iPod touch, iPhone and iPad devices can be used with each mixer, to wirelessly control individual Mix or Aux send, pan and output levels. They even allow for personal groups to be created, allowing multiple channels to be adjusted simultaneously by just one gesture.

The musicians get more control, while the sound engineers get more time to focus on other aspects of the sound system.

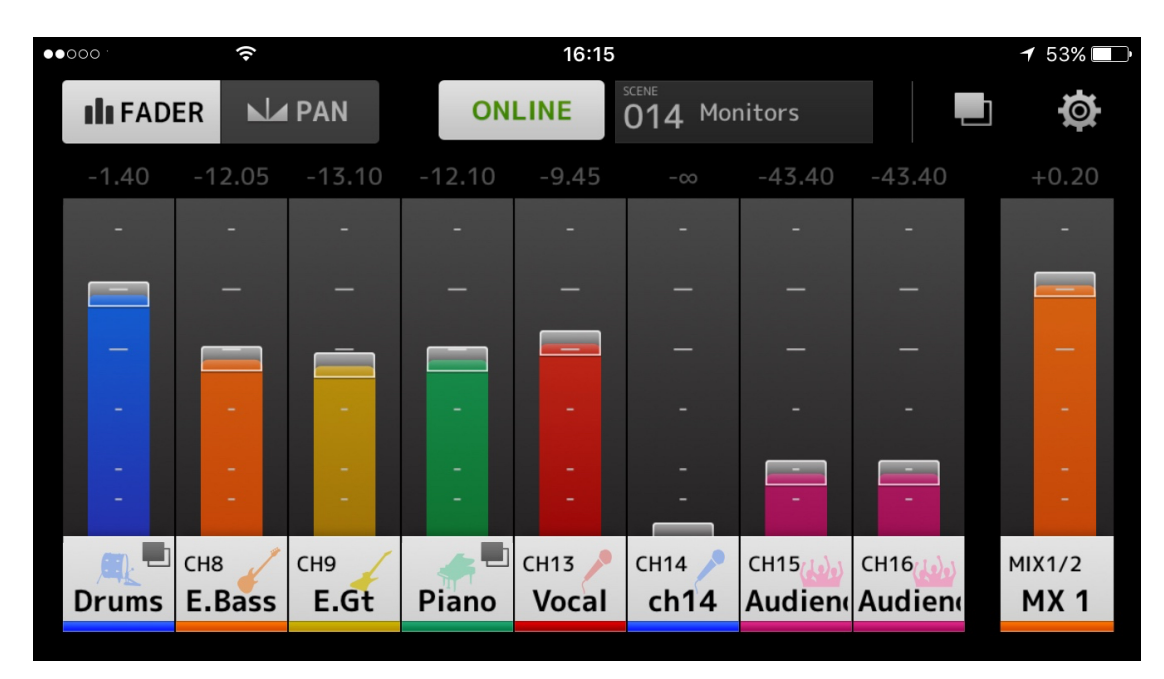

| CON | ITENTS                      | Page         |  |  |
|-----|-----------------------------|--------------|--|--|
| 1.0 | System Requirements         | s 2          |  |  |
| 2.0 | Wi-Fi Setup                 | 2            |  |  |
|     | 2.1 Configure from Defaul   | t Settings 2 |  |  |
|     | 2.2 Modify Existing Setting | gs 3         |  |  |
| 3.0 | Console Setup               | 5            |  |  |
| 4.0 | Opening MonitorMix 6        |              |  |  |
| 5.0 | Troubleshooting             | 7            |  |  |

### **1.0 System Requirements**

- Apple iPhone 4 or later / iPad 2 or later / iPod touch (5<sup>th</sup> generation or later)
- iOS 7 or later
- Yamaha CL or QL series console version 4.0 or later / TF series console version 1.12 or later.
- Wi-Fi access point or router, with CAT5 cable connection to console

### 2.0 Wi-Fi Setup

Many different types and makes of Wi-Fi router are available to work well with MonitorMix. However, this guide will focus on the Apple AirPort Express (2<sup>nd</sup> generation) because of its ease of use with Apple iOS devices.

#### 2.1 Configure from Default Settings

To start with a new AirPort Express, or one that is reset to its default settings, power it on and use an iOS device within Wi-Fi range to access its "Settings" app.

 Open the "Wi-Fi" menu, and "SET UP NEW AIRPORT BASE STATION..." should be visible near the bottom of the page. Select the AirPort Express, and the app will take a moment to gather information about it.

| Settings Wi-Fi                                                                                                    |                                     | Cancel AirPort Setup Nex                                                                     | t Back AirPort Setup Next                                                                                                    |
|----------------------------------------------------------------------------------------------------|-------------------------------------|----------------------------------------------------------------------------------------------|----------------------------------------------------------------------------------------------------|
| Wi-Fi                                                                                                    |                                     | This AirPort Express will create a network.                                                  | Not Waiting for an Ethernet cable to be plugged in                                                                                                    |
| YRDL AP F3 CHOOSE A NETWORK                                                                                             |                                     | AirPort Express                                                                              | device or<br>LAN<br>To Internet                                                                                                    |
| YRDL AP F1<br>YRDL AP F2<br>Other                                                                                       | ∎ ≑ ()<br>€ ≑ (j)                   | Create a New Network                                                                         | WAN port<br>This AirPort Express cannot access the Internet.<br>Plug one end of an Ethernet cable into your<br>broadband device or LAN and the other end into<br>the WAN port of this base station. |
| SET UP NEW AIRPORT BASE STATION<br>AirPort Express 661780                                                               | >                                   | Network Enter Name Device AirPort Express                                                    | You may also continue without an Internet connection.                                                                                                    |
| Ask to Join Networks<br>Known networks will be jonal actomatic<br>networks are available, you if if we to n<br>network. | ally. If no known nanually select a | Password Create Password<br>Verify Verify Password<br>Password must be at lease Scharacters. | 3                                                                                                    |

- 2. Enter a name for the Wi-Fi network, and a password, then press "Next".
- 3. The app will wait for an Ethernet cable to be plugged in, for connecting to the internet. But for this case it is not needed, so press "Next" again. Wait a moment, and the AirPort Express will be prepared for use.

4. Back in the Wi-Fi settings of the iOS device, the new Wi-Fi network

| should be selected. Press           | Settings Wi-Fi                        |                           | Wi-Fi Mo       | nitorMix Wi-Fi |              |  |  |  |
|-------------------------------------|---------------------------------------|---------------------------|----------------|----------------|--------------|--|--|--|
| the "I" in the                      |                                       |                           |                |                |              |  |  |  |
| blue circle to                      | Wi-Fi Forget This Network             |                           |                |                |              |  |  |  |
| access                              | ✓ MonitorMix Wi-Fi 🔒 🗢 (j) IP ADDRESS |                           |                |                |              |  |  |  |
| information                         | CHOOSE A NETWORK                      | DHCP                      | BootP          | Static         |              |  |  |  |
| about the                           |                                       | <b>ه ه (i)</b>            | IP Address     |                | 10.0.1.3     |  |  |  |
| network. It                         |                                       | ê ╤ (j)                   | Subnet Mask    | 2              | 55.255.255.0 |  |  |  |
| should show an                      | 1000 380 1                            | <b>a</b> <del>?</del> (i) | Router         |                | 10.0.1.1     |  |  |  |
| IP Address of                       | 4.00.0 XXXX X                         | <b>≜ ≈ (j</b>             | DNS            |                | 10.0.1.1     |  |  |  |
| something like                      | Other                                 |                           | Search Domains |                |              |  |  |  |
| 10.0.1.3, a                         |                                       |                           | Client ID      |                |              |  |  |  |
| Subnet Mask of Ask to Join Networks |                                       |                           |                |                |              |  |  |  |
| 255.255.255.0,                      | Known networks will be id ned utom    | atically. If no known     | Renew Lease    | <b>~</b> 7     |              |  |  |  |
| a Router setting                    |                                       | 5                         |                |                |              |  |  |  |
| of 10.0.1.1 and                     |                                       |                           |                |                |              |  |  |  |
| a DNS setting of 1                  | a DNS setting of 10.0.1.1.            |                           |                |                |              |  |  |  |

5. These settings are important when it comes to setting up the CL or QL mixer's Network parameters.

#### 2.2 Modify Existing Settings

If the AirPort Express is already configured for use, then the "AirPort Utility" app can be used to edit the settings. It is free to download from Apple's App Store. Here are the main points to follow:

- 1. After opening the app, it should automatically find the AirPort. Touch the AirPort icon to access the settings.
- 2. A password is probably required. Next, press "Edit".
- 3. Then select the "Advanced" menu.

| AirPort Utility | AirPort Utility AirPort    | Express Edit       | Cancel AirPort      | Express Done            |
|-----------------|----------------------------|--------------------|---------------------|-------------------------|
|                 | IP Address                 | 169.254.193.24     | Base Station        | AirPort Express >       |
| Internet        | LAN IP Address             | 10.0.1.1           | Maturat             | Man South Frank Process |
|                 | Version<br>Status Messages | 7.6.5 >            | Guest Network       | MonitorMix Wi-Fi >      |
|                 | otatos messages            |                    |                     |                         |
| AirPort Express | Network                    | MonitorMix Wi-Fi > | AirPlay             | AirPort Express >       |
|                 | Hardware Info              | >                  | Internet Connection | >                       |
|                 |                            |                    | Advanced            | >                       |
| 1               | 2                          |                    | [                   | 3                       |

4. The top line shows the Router Mode. "DHCP and NAT" is recommended. Press this line to edit the mode, and to see the DHCP range.

- 5. A range of 10.0 is the default, though the other ranges are also
  - useable. Check that there are at least 15 numbers between the Beginning and Ending of the range, because each device that connects to the network will need to be given a unique number within this range. The default range is from 2 to 200, allowing for 199 devices. Make a note of this range, because it determines which numbers are best to use for devices that need

| Cancel                                                     | Advanced                                                   | Done    | Cancel DHCP                                                        | and NAT                                    | Dor                       |
|------------------------------------------------------------|------------------------------------------------------------|---------|--------------------------------------------------------------------|--------------------------------------------|---------------------------|
| OHCP and NAT                                               | ī                                                          | ×       | Router Mode                                                        | DHCP a                                     | and NAT                   |
| Access Control                                             | Not Ena                                                    | abled > | DHCP Range                                                         |                                            | 10.0                      |
| Wi-Fi Settings                                             |                                                            | >       | Range Beginning 10                                                 | 0.0.1.2 🔸                                  |                           |
| Pv6                                                        |                                                            | >       | Range Ending 10                                                    | 0.0.1.100 🗲                                |                           |
| Dynamic Globa                                              | al Hostname                                                | >       | Reservations                                                       |                                            | None                      |
|                                                            |                                                            |         | Lease                                                              |                                            | 1 Day                     |
| Port Settings<br>Use port settings in<br>network to access | f you want computers outside specific devices on your netw | vork.   | Use Network Address Tran<br>public IP address with com<br>network. | Islation (NAT) to s<br>Inputers and device | hare a sing<br>es on your |
| Allow Setup ov                                             | er WAN                                                     |         | Default Host No hos                                                | st set                                     |                           |
| Show Password                                              | ds                                                         | >       | Enable NAT-PMP                                                     |                                            |                           |
| Add WPS Print                                              | er 4                                                       |         | 1                                                                  | 5                                          |                           |

- manual IP address setup, such as Yamaha CL and QL consoles.
- 6. Back in the Advanced menu, "Wi-Fi Settings" can be accessed. They might be set to "Automatic", or configured manually.
- 7. If manual setup is used, then consider the following points:
  - 5GHz "Radio Mode" will allow for faster communication between devices, but is less able to penetrate walls. If possible, keep line-of-sight between the AirPort and the musicians on stage.
  - 2.4GHz 'Radio Mode" will have slower communication, but better range for long distance and getting around obstructions.

| Cancel                                    | Advanced        | Done                             | Cancel      | Wi-Fi Settings   | Done        | Cancel    | Radio Channel | Done         |
|-------------------------------------------|-----------------|----------------------------------|-------------|------------------|-------------|-----------|---------------|--------------|
|                                           |                 |                                  |             |                  |             |           |               |              |
| DHCP and NAT                              |                 | >                                | 5GHz Name   | MonitorMix Wi-Fi |             | Automatic | Channel       | $\bigcirc$   |
| Access Control                            |                 | Not Enabled >                    |             |                  |             | 5GHz Cha  | nnel          | 36 >         |
| Wi-Fi Settings                            |                 | >.                               | Country     | United           | Kingdom >   |           |               |              |
| IPv6                                      |                 | >                                |             |                  |             | Automatic | Channel       | $\bigcirc$   |
| Dynamic Globa                             | I Hostname      | >                                | Radio Mode  | 1                | Automatic > | 2.4GHz Cł | annel         | <b>→</b> 6 > |
|                                           |                 |                                  | Radio Chann | el /             | Automatic 🗧 |           |               |              |
| Port Settings                             | <u> </u>        | None >                           |             | <u></u>          |             |           | <b></b>       |              |
| Use port settings if<br>network to access | spect 6 compute | rs outside your<br>your network. |             | 7                |             |           | 8             |              |

 The "Radio Channels" can be configured manually to avoid interference with other known Wi-Fi networks covering the same area. Don't operate two Wi-Fi networks in the same space using the same channel, or even adjacent channels. Keep the channel numbers as far apart as possible from neighboring networks.

Press "Done", then "Update" when the settings are completed.

Tip:

Computer software is available to scan Wi-Fi frequencies (such as "Wi-Fi Explorer" for Mac OS or "NetStumbler" for Windows), to find the most suitable channels to use.

## 3.0 Console Setup

Before connecting the Wi-Fi router to the console, check the NETWORK settings. This is found in the SETUP menu of CL & QL consoles, or in the SYSTEM SETUP of TF consoles. TF consoles support "DHCP" mode, which is ideal.

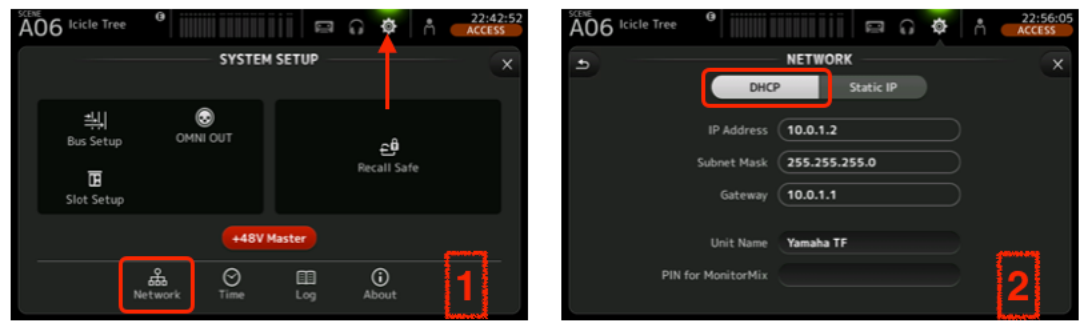

However, CL & QL consoles must be given an IP address manually.

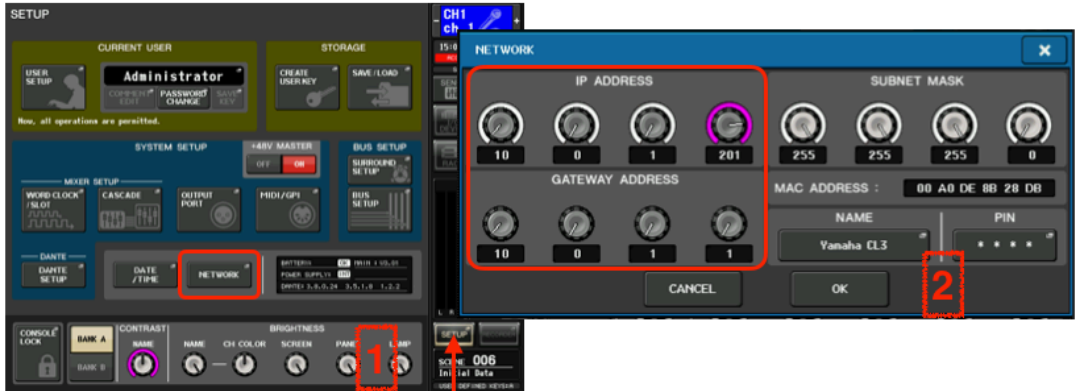

- I. Remember the DHCP range given to the Wi-Fi router in the previous section? Make sure the IP address of the CL or QL console has the same first 3 numbers (10.0.1 for example). But the last number should be outside of the DHCP range. So if the range is 2-200, chose a number such as 201. This will avoid the possibility of two devices having the same IP address, which could cause chaos.
- II. While in the NETWORK menu, set the GATEWAY ADDRESS to be the same as the router's IP address: 10.0.1.1 in this example.
- III. Create a NAME and PIN code for the console, which will be used when connecting the MonitorMix app. The PIN code can be used as security to stop people from accessing the wrong Mix settings.
- IV. After touching the "OK" button, the console may need to be rebooted in order to apply the new network settings.

Connect the Wi-Fi router's LAN port to the console's NETWORK port.

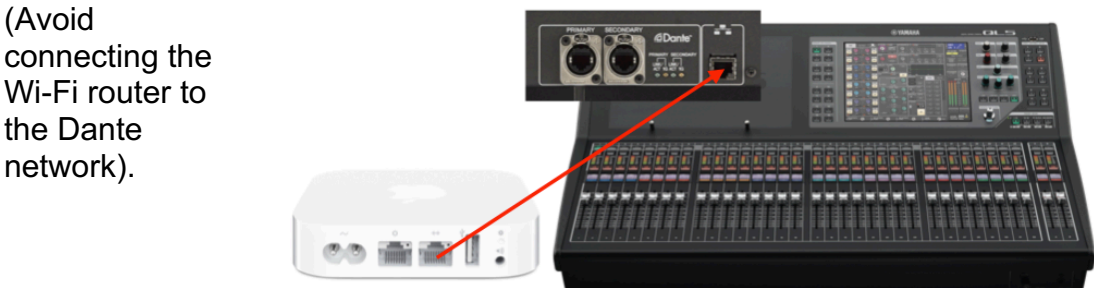

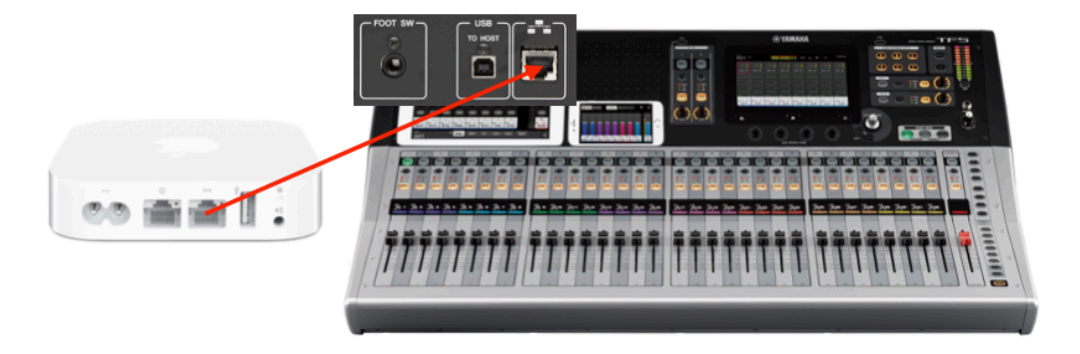

## 4.0 Opening MonitorMix

After launching the MonitorMix app, any CL, QL or TF mixer in the same network will be discovered and listed.

1. Select the required mixer, and touch "Connect".

2. Enter the PIN code as set in the console's NETWORK menu. Keep this as a secret to stop the performers changing to a different Mix.

3. Select the Mix or Matrix bus to control: the channel numbers, names, icons and colors are shown, as configured on the console. Touch "Done" to continue. (Matrix is not available for selection with TF consoles).

Up to 10 devices can run MonitorMix at the same time controlling the same mixer. Though it is possible to have multiple devices controlling the same Mix, it can become problematic if different "Personal Groups" are set, so it is recommended to have just one device controlling each Mix.

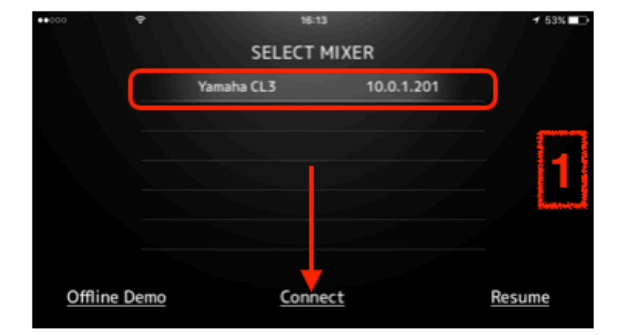

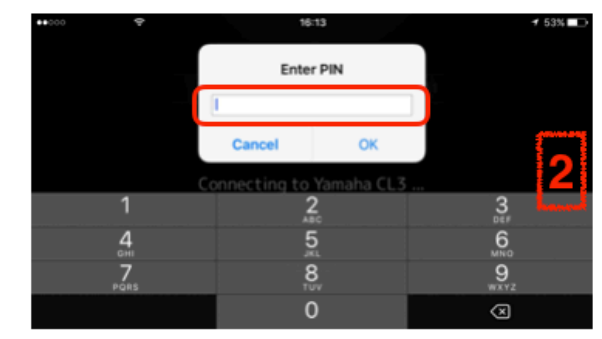

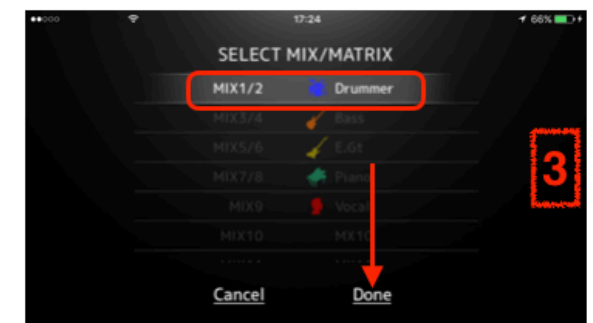

## 5.0 Troubleshooting

The most common problems with using MonitorMix are related to Wi-Fi signal and setup.

If your iOS device is connected to Wi-Fi but cannot sync with the console, check the following:

- Is the console firmware and app version compatible? Check here: <u>http://www.yamahaproaudio.com/global/en/products/peripherals/applications/monitormix/index.jsp</u>
- Are 10 devices already synchronized (this is the maximum number possible at any one time)
- Is the Wi-Fi router connected to the correct Network port on the rear of the console?
- Is the IP address of the console in the same range as that of the Wi-Fi router and the iOS device? For example, they all begin with "10.0.1", but have a different last number.
- Check that every device uses an IP address with a different last number. (For example 10.0.1.\*\*\*).
- Does the iOS device have an IP address set for "Router" and "DNS" in its Wi-Fi settings? (These IP addresses normally begin with the same first three numbers as the other addresses, and end with "1", for example "10.0.1.1"). How to check this:
  - o Open the iOS "Settings" app, and select "Wi-Fi.
  - Touch the blue "I" on the right-hand side of the connected Wi-Fi network's name.
  - If the IP ADDRESS mode is set to "DHCP", then the addresses are entered automatically by the Wi-Fi router. If the Router and DNS addresses are blank, then the router needs to be reprogrammed to supply these details.
  - If the IP ADDRESS mode is set to "Static", then the details can be entered manually.

| Settings Wi-Fi                       |                 | Wi-Fi MonitorMix Wi-Fi    |
|--------------------------------------|-----------------|---------------------------|
|                                      |                 |                           |
| Wi-Fi                                |                 | Forget This Network       |
| <ul> <li>MonitorMix Wi-Fi</li> </ul> | ₽ \$()          | IP ADDRESS                |
| CHOOSE A NETWORK                     |                 | DHCP BootP Static         |
|                                      | <b>ه ه (i</b> ) | IP Address 10.0.1.3       |
|                                      | ê ╤ (j)         | Subnet Mask 255.255.255.0 |
| 10011-00011-0                        | ê ╤ (j)         | Router 10.0.1.1           |
| *                                    | <b>a ≎ (i</b> ) | DNS 10.0.1.1              |
| Other                                |                 | Search Domains            |

If your iOS device frequently loses connection with the console and tries to resync, check the following:

- Are other Wi-Fi routers used in the same location, set to the same Wi-Fi channel, or an adjacent channel? (Use a Wi-Fi scanning tool to check). This would cause interference, so choose a different channel.
- Are you working without line-of-sight to the Wi-Fi router's aerials? This could restrict the useful range of the Wi-Fi signal.
- Are you working too far away from the Wi-Fi router?
- Is the network cable between the Wi-Fi Router and the console damaged or not connected securely? Try a new CAT5e or CAT6 cable.
- Is your iOS device trying to connect to a different Wi-Fi router with a stronger signal?
- Does the iOS device have an IP address set for "Router" and "DNS" in its Wi-Fi settings? (These IP addresses normally begin with the same first three numbers as the other addresses, and end with "1", for example "10.0.1.1"). Without these, there can be connection problems. See the above paragraph for tips about changing these settings.

For updates, user manuals and further information about the devices which are compatible with MonitorMix, visit <u>www.yamahaproaudio.com</u>